# REANUDACIÓN DE ESTUDIOS

## Antes de iniciar el proceso, debes tener en cuenta lo siguiente:

-> Solo el alumno que realizó previamente el Retiro Temporal del Programa, podrá solicitar una Reanudación de Estudios sujeto al Plan de Estudios del Programa vigente y asumiento el costo actual del programa.

-> Se puede solicitar una reanudación de estudios, siempre que no se haya excedido el plazo máximo establecido en el reglamento (2 años).

# **REGISTRO DEL TRÁMITE:**

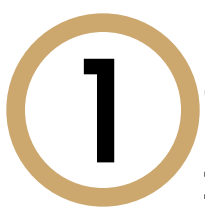

-> Ingresa a **INTRANET POSTGRADO** con tu usuario y contraseña.

-> Selecciona la opción Gestión de Trámites > Formulario Web de Trámites

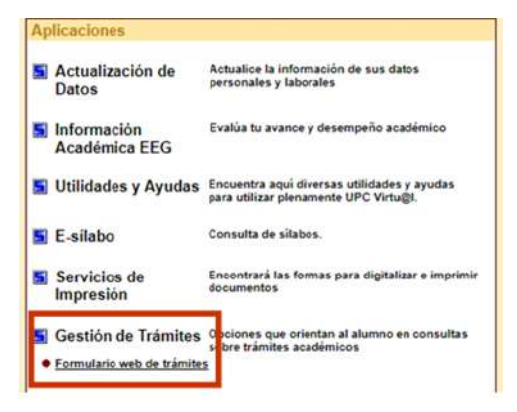

Se abrirá la siguiente ventana en donde deberás ingresar con tu usuario y contraseña.

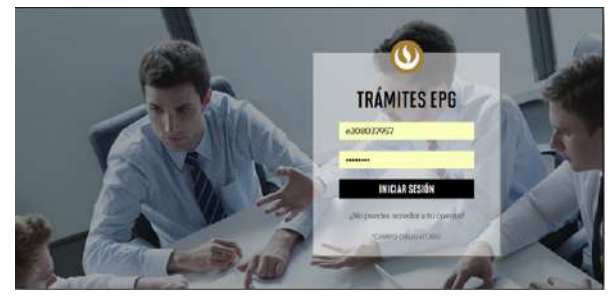

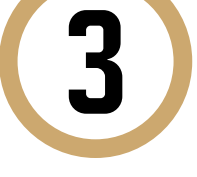

Visualizarás tus datos y deberás completar todos los campos correspondientes. Ten en cuenta que toda comunicación se realizará por medio del correo que proporciones, por lo que es importante que los datos estén actualizados.

**GESTIÓN DE TRÁMITES** 

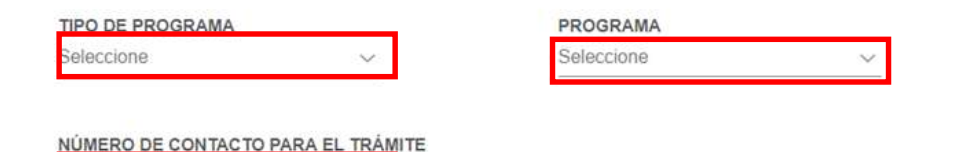

Otro número

CORREO ALTERNATIVO PARA EL TRÁMITE

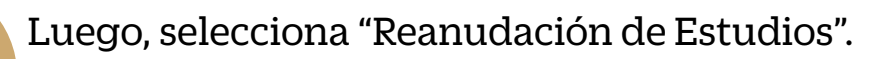

| Duplicado de carné universitario | S/. 55.00 |
|----------------------------------|-----------|
| Reanudación de estudios          | sin costo |
| Retiro temporal de programa      | sin costo |
| Retiro de asignatura             | sin costo |
| Traslado de programa             | sin costo |

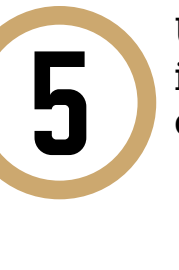

Una vez hecho esto, aparecerá un mensaje en donde se indica el plazo para la respuesta del trámite, así como criterios importantes.

| Re | anudación de estudios sin costo                                                                                                    |
|----|----------------------------------------------------------------------------------------------------|
| A  | Trámite que permite al alumno solicitar la reanudación de sus estudios, ante<br>del inicio del ciclo, correspondiente a su programa. El alumno se incorporará<br>plan de estudios vigente al momento de la reanudación y asumirá el cos<br>actual del programa. |
| 0  | 15 días útiles                                                                                                    |
|    | El aluman deba babas activitada au activa formal. El aluman daba astas dast                                                                                                    |

del plazo máximo establecido por el Reglamento de Estudios para reanudar sus estudios (2 años). No tener deuda con la Universidad

Nota: Ingresar la solicitud no tiene costo. Luego de la evaluación, se determinará el nuevo costo que el alumno deberá asumir para concretar su reingreso.

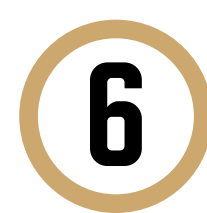

### Deberás ingresar el motivo por el cual estás efectuando la solicitud. Luego haz clic en "Enviar solicitud".

| 22 |   |   |   |   |   |   |   |   |
|----|---|---|---|---|---|---|---|---|
|    | 1 | _ | _ | _ | _ | _ | _ | _ |

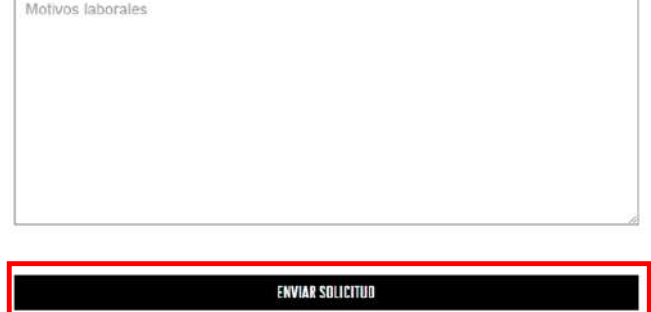

Finalmente, aparecerá un mensaje indicando que realizaste correctamente tu solicitud y se te brindará un código de seguimiento.

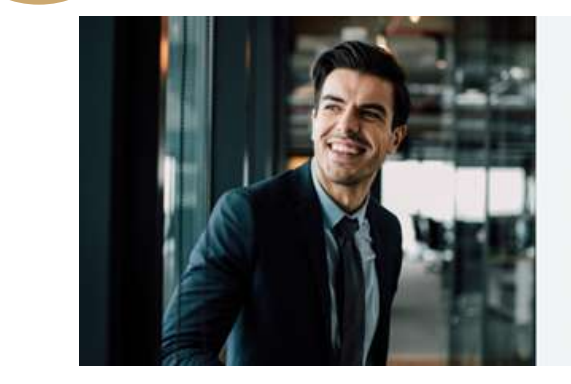

Tu solicitud ha sido enviada olicitud Código: EPG-A-2019-2

ecibirás un mail en tu correo UPC para realizar el pago a tra le los bancos autorizados (Interbank, BCP o Scotiabank).

Luego de éste plazo tu solicitud será anulada.

El plazo de atención del trámite se inicia desde el día hábil sigu a la fecha de page

idad Peruana de Ciencias Aplicada

## INDICACIONES

-> El área académica revisará su situación académica y realizará las equivalencias correspondientes.

-> Luego, recibirás la información del costo actual del programa.

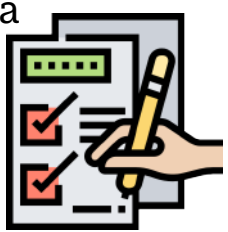

-> Una vez realizado el pago del costo del programa, deberás comunicarte con el área de Matrícula EPG.